Số: 12 / KH - BTC

Hà Nội, ngày 23 tháng 10 năm 2019

#### KẾ HOẠCH Tổ chức thi trực tuyến "Tìm hiểu Luật Đường sắt năm 2017"

Căn cứ nội dung cam kết phối hợp hoạt động giữa Tổng Giám đốc Tổng công ty Đường sắt Việt Nam và Ban Thường vụ Công đoàn Đường sắt Việt Nam (ĐSVN) và Quyết định số 910/QĐ-ĐS ngày 12/8/2019 của Tổng Giám đốc Tổng công ty ĐSVN về việc thành lập Hội đồng thi "Nhân viên điều độ chạy tàu giỏi lần thứ II & Tìm hiểu Luật Đường sắt năm 2017",

Hội đồng thi "Nhân viên điều độ chạy tàu giỏi lần thứ II & Tìm hiểu Luật Đường sắt năm 2017" Tổng công ty ĐSVN ban hành kế hoạch tổ chức thi "Tìm hiểu Luật Đường sắt năm 2017" như sau:

## I. MỤC ĐÍCH YÊU CẦU

1. Giúp cho cán bộ, công nhân viên chức lao động (CNVCLĐ) hiểu rõ hơn Luật Đường sắt năm 2017 có hiệu lực thi hành từ ngày 01/7/2018 và các văn bản hướng dẫn từ đó gương mẫu thực hiện và tuyên truyền vận động cán bộ, CNVCLĐ tại đơn vị, doanh nghiệp; vận động người thân nghiêm túc thực hiện.

2. Phát huy tinh thần trách nhiệm tự học tập, tìm hiểu pháp luật; nghĩa vụ học tập pháp luật. Tạo chuyển biến căn bản về ý thức, thái độ, tinh thần trách nhiệm trong tuân thủ, chấp hành pháp luật nói chung và Luật Đường sắt năm 2017.

3. Hội thi được tổ chức thiết thực, thuận tiện, hiệu quả, tiết kiệm; thu hút được đông đảo cán bộ, CNVCLĐ các khối, các lĩnh vực, các đơn vị, doanh nghiệp tham gia; đồng thời biểu dương, khen thưởng kịp thời, chính xác những tập thể, cá nhân đạt thành tích cao tại Hội thi.

#### II. ĐỐI TƯỢNG THAM GIA

- Toàn thể cán bộ, CNVCLĐ các đơn vị, doanh nghiệp thành viên; các đơn vị, doanh nghiệp có tổ chức công đoàn thuộc Công đoàn ĐSVN.

- Các thành viên Ban tổ chức, Hội đồng thi, Tổ giúp việc hội thi (thành lập theo quyết định của Tổng Giám đốc Tổng công ty) không tham gia dự thi.

## III. THỜI GIAN, NỘI DUNG, HÌNH THỨC

1. Thời gian tổ chức thi:

- Từ ngày 15/11/2019 đến hết ngày 15/01/2020

\* Thi thử từ ngày 01/11/2019 đến ngày 14/11/2019 (các bài làm trong thời gian này sẽ không tính vào kết quả thi).

Ban tổ chức Hội thi cấp Tổng công ty tổng kết, trao giải dịp kỷ niệm 90 năm Ngày thành lập Đảng Cộng sản Việt Nam (03/02/1930 – 02/02/2020).

2. Nội dung thi:

2.1. Người dự thi trả lời 30 câu hỏi trắc nghiệm, được lựa chọn ngẫu nhiên từ ngân hàng câu hỏi thuộc các lĩnh vực được quy định tại Luật Đường sắt năm 2017 và các nghị định, thông tư hướng dẫn.

2.2. Kế hoạch, hướng dẫn thi (phụ lục 1), tài liệu tham khảo được đăng tại website <u>http://www.congdoandsvn.org.vn</u> (sau khi kích chọn tham gia cuộc thi trên trang web và đăng ký đầy đủ thông tin cá nhân).

3. Hình thức thi:

3.1. Thi trực tuyến qua mạng: người dự thi đăng nhập và trả lời câu hỏi trực tiếp trên website <u>http://www.congdoandsvn.org.vn</u>.

3.2. Mỗi người dự thi chỉ tham gia 01 bài thi; việc thi hộ hoặc nhờ người khác thi hộ là vi phạm quy chế, không được xét giải thưởng và thành tích liên quan.

#### IV. GIẢI THƯỞNG

1. Giải thưởng cá nhân:

- + 05 giải Nhất : 2.000.000đ/giải
- + 07 giải Nhì : 1.000.000đ/giải
- + 09 giải Ba : 700.000đ/giải
- + 20 giải KK : 500.000đ/giải
- 2. Giải thưởng tập thể:
  - + 03 giải Nhất : 3.000.000đ/giải
  - + 05 giải Nhì : 2.000.000đ/giải
  - + 07 giải Ba : 1.000.000đ/giải
  - + 10 giải KK : 700.000đ/giải
- 3. Nguyên tắc xét giải thưởng

3.1. Đối với cá nhân:

- Điểm của thí sinh là tổng số điểm kết quả 30 câu thi trắc nghiệm. Mỗi câu trả lời đúng sẽ được 1 điểm.

- Giải thưởng được xét từ thí sinh đạt điểm cao nhất trở xuống. Trong trường hợp có các thí sinh bằng điểm nhau thì sẽ chọn thí sinh có tổng thời gian làm bài thi nhanh hơn.

3.2. Đối với tập thể:

Căn cứ kết quả thi của các cá nhân; thời gian hoàn thành thi của đơn vị; tỉ lệ người tham gia dự thi trên số lượng CNVCLĐ đơn vị; tỷ lệ bộ phận, đơn vị thành viên tham gia dự thi; các hình thức vận động CNVCLĐ tham gia thi; kết quả tổng hợp, đánh giá, trao giải tại đơn vị để chọn giải tập thể.

## V. TỔ CHỨC THỰC HIỆN

1. Thủ trưởng chuyên môn, công đoàn, đoàn thanh niên các đơn vị, doanh nghiệp phối hợp:

- Tổ chức triển khai kế hoạch, hướng dẫn thi (phụ lục 1); phổ biến, cung cấp các tài liệu tham khảo liên quan đến CNVCLĐ.

- Cung cấp "**Mã đơn vị**" của đơn vị mình (phụ lục 3) cho CNVCLĐ tại đơn vị để vào tham gia dự thi (lưu ý chỉ cung cấp mã của đơn vị mình).

- Tuyên truyền, vận động, kiểm tra, đôn đốc CNVCLĐ hưởng ứng tham gia thi với tỷ lệ cao nhất.

- Giao Chủ tịch công đoàn phụ trách quản trị thi "Tìm hiểu Luật Đường sắt năm 2017" tại đơn vị, doanh nghiệp; phân khai cụ thể, chính xác các bộ phận, số lượng cán bộ, CNVCLĐ các bộ phận tại phần mềm thi (theo hướng dẫn tại phụ lục 2).

- Căn cứ điều kiện cụ thể: chấm sơ khảo; tổ chức xét, trao giải các tập thể, cá nhân có thành tích cao tại đơn vị, doanh nghiệp.

- Đánh giá kết quả cuộc thi tại đơn vị, doanh nghiệp (phụ lục 4) báo cáo Hội đồng thi (qua hộp thư: <u>hoa.pbtgiao@yahoo.com.vn</u>) trước ngày 20/01/2020.

2. Hội đồng thi cấp Tổng công ty:

- Thành lập Ban Giám khảo; ban hành kế hoạch, hướng dẫn cụ thể.

- Biên soạn bộ câu hỏi, đáp án; cung cấp tài liệu tham khảo.

- Chỉ đạo, đôn đốc, tổ chức thi, xét giải thưởng; tổng kết khen thưởng tập thể, cá nhân tại cơ sở, cấp Tổng công ty đảm bảo tiến độ, mục đích, yêu cầu đã đề ra.

3. Kinh phí tổ chức thi:

- Công đoàn ĐSVN chịu trách nhiệm kinh phí giải thưởng; chi phí ra đề thi, xây dựng phần mềm thi "Tìm hiểu Luật Đường sắt năm 2017".

- Tổng công ty ĐSVN chịu trách nhiệm kinh phí tổng kết, xét giải.

Nhận được kế hoạch này, đề nghị chuyên môn, công đoàn, đoàn thanh niên các đơn vị, doanh nghiệp; các thành viên Ban tổ chức, Hội đồng thi cấp Tổng công ty khẩn trương triển khai thực hiện, nếu có gì vướng mắc, đề nghị trao đổi hoặc phản ánh bằng văn bản gửi về Hội đồng thi qua đồng chí Đỗ Văn Hoà – Phó ban Tuyên giáo Chính sách pháp luật Công đoàn ĐSVN (hộp thư: <u>Hoa.pbtgiao@yahoo.com.vn</u>; số điện thoại DĐ: 0913.222.554; hoặc số máy: 0243.9421571) để tổng hợp trình Chủ tịch Hội đồng thi xem xét, quyết định.

| <ul> <li>Nơi nhận:</li> <li>Đảng ủy, Hội đồng Thành viên;</li> <li>TGĐ; Chủ tịch CĐĐS.</li> <li>Thành viên BTC, HĐT:</li> </ul> | ]- để báo cáo | KT. TỔNG GIÁM ĐỐC<br>PHÓ TỔNG GIÁM ĐỐC<br>TRƯỞNG BAN TỔ CHỨC HỘI THI |
|----------------------------------------------------------------------------------------------------|---------------|----------------------------------------------------------------------|
| <ul> <li>Thành viên tổ giúp việc HĐT;</li> <li>CM, CĐ, ĐTN các đơn vị</li> </ul>                                                | Để thực hiện  | Đã ký                                                                |
| thành viên, liên kêt;<br>- Lưu HĐT.                                                                                             | J             | Phan Quốc Anh                                                        |

## HƯỚNG DẪN THAM GIA CUỘC THI

#### I. THAM GIA THI 1. Bước 1:

Sử dụng phần mềm trình duyệt Chrome trên máy tính hoặc các phần mềm trình duyệt trên các thiết bị di động có hệ điều hành iOS và Android.

Đăng nhập tại địa chỉ: http://www.congdoandsvn.org.vn

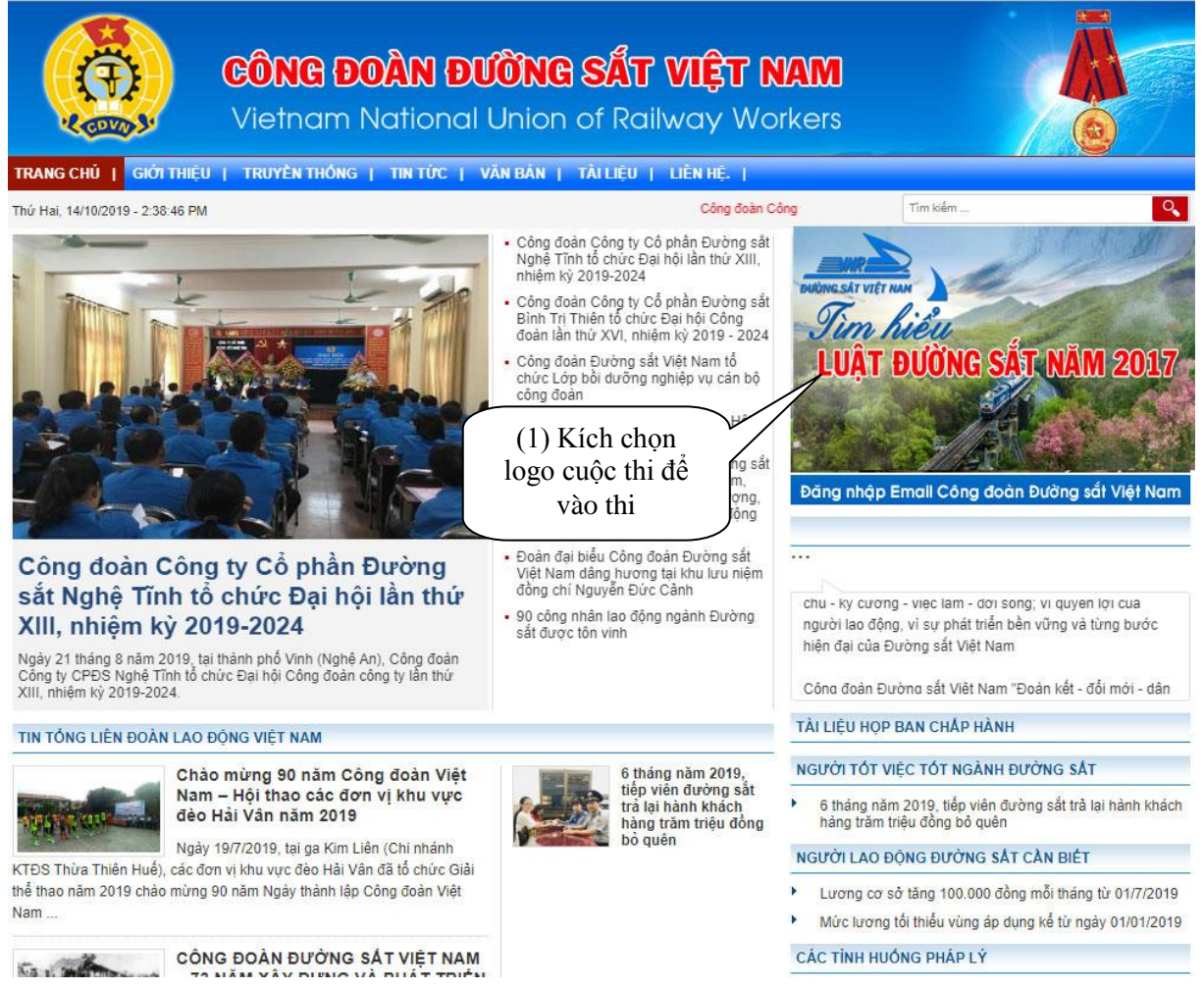

Hình 1: Bắt đầu truy cập địa chỉ trang web Công đoàn Đường sắt VN để tham gia thi

Để tham gia thi kích chọn logo cuộc thi (1).

## 2. Bước 2: Đăng ký hoặc đăng nhập

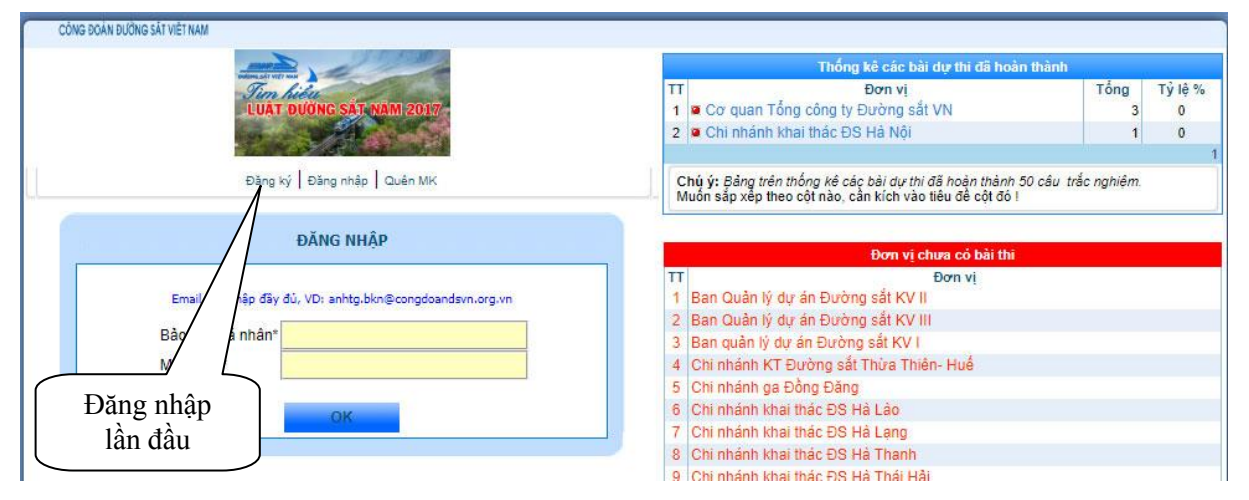

#### Hình 1: Đăng ký hoặc đăng nhập

- Nếu đăng nhập lần đầu (chưa có tài khoản thi) kích vào "Đăng ký"
- + Xuất hiện hộp thoại Thực hiện đăng ký thông tin cá nhân

| CÔNG ĐOÀN ĐƯỜNG SẮT VIỆT NAM |                                                       |                                                                                                    |                 |
|------------------------------|-------------------------------------------------------|----------------------------------------------------------------------------------------------------|-----------------|
|                              | State State State                                     | CƠ QUAN TỔNG CÔNG TY ĐƯỜNG SẤT<br>(4 bài thị đạt từ lệ: 9.1 %)                                                          | VIỆT NAM        |
|                              |                                                       | Thống kê các bài dự thi đã hoàn th                                                                                      | ình             |
| NIÈNG SẮT VIỆT NAM           |                                                       | TT Đơn vị                                                                                                    | Tổng Tỷ lệ %    |
| a n                          |                                                       | 1 Văn phòng Tông Công ty                                                                                                | 3 15            |
| lim his                      |                                                       | 2 a Co quan Cong doan ĐSVN                                                                                              | 1 5             |
| LUẬT ĐƯ                      | ÖNG SẤT NĂM 2017                                      | Chú ý: Bảng trên thống kê các bài dự thi đã hoàn thành 30 c<br>Muốn sắp xếp theo cột nào, cần kích vào tiêu đề cột đó l | âu trắc nghiệm. |
|                              |                                                       | Đơn vị chưa có bài thi                                                                                                  |                 |
| All all a                    |                                                       | TT Đơn vị                                                                                                    |                 |
|                              | F/// HA                                               | 1 Ban An ninh An toan<br>2 Ban Hon tác Quốc tế và Khoa học công nghệ                                                    |                 |
|                              |                                                       | 3 Ban Kiểm tra - Kiểm toán                                                                                              |                 |
|                              | Đăng ký   Đăng nhập   Quên MK                         | 4 Ban Kế hoạch - Kinh doanh                                                                                             |                 |
| Đ                            | ĂNG KÝ THÔNG TIN CÁ NHÂN                              | 5 Ban Quản lý kết cấu hạ tầng ĐS                                                                                        |                 |
| 66 Chú ý Để đản              | n bảo quyền lợi, cần nhập đầy đủ, chính xác thông tin | 6 Ban Quản lý xây dựng                                                                                                  |                 |
| Thông                        | i tin cá nhân sẽ được bảo mật ! 🤊                     | 7 Ban Tuyen glao - Truyen mong<br>8 Ban Tài chính                                                                       |                 |
| Đơn vị:*                     |                                                       | 9 Ban Tổ chức Cán bô                                                                                                    |                 |
| Co quan Tong                 | Cong ty Đương sat Việt Nam                            | 10. Ban Vân tải                                                                                                    |                 |
| Mã đơn vị*                   | 65//                                                  | 11 Ban Đầu may                                                                                                    |                 |
| Đơn vị trực thuộc*           | Co quan Công đoàn SCVN 🔹                              | <sup>12</sup> Lựa chọn theo danh mụ                                                                                     | ic đã có sẵn    |
| Phòng, tố, trạm*             | Ban Tuyên giáo - China sách Pt                        |                                                                                                    |                 |
| Bảo mật cá nhân*             | kien@098345604                                        |                                                                                                    |                 |
| Mật khẩu*                    |                                                       | Mã đơn vi                                                                                                    |                 |
| Gõ lại mật khẩu*             |                                                       |                                                                                                    |                 |
|                              |                                                       |                                                                                                    |                 |
|                              |                                                       |                                                                                                    |                 |
| Họ và tên*                   | Chu Trung Kiên                                        | $\langle \rangle \langle \rangle$                                                                                       |                 |
| Số chứng minh thư*           | 013236488                                             |                                                                                                    |                 |
| Ngày sinh*                   | 10/10/1974                                            | Lựa chọn theo danh r                                                                                                    | nục đã có săn   |
| Giới tính*                   | ●nam <sup>©</sup> nữ                                  | $\setminus$ $\frown$                                                                                                    |                 |
| Điện thoại di động*          | 0983456624                                            |                                                                                                    |                 |
| Chức danh*                   | Chuyên viên                                           | Còn abon abinh vác đơm vi                                                                                               | aôna            |
| Chú                          | ý: Mục có dấu (*) bắt buộc phải nhập!                 | Can chộn chính xác dơn vị                                                                                               | cong            |
|                              | D. I.                                                 | tác (Cung, Đội, Tô, Trạm)                                                                                               | ) ]             |
|                              | bang ку                                               |                                                                                                    |                 |

Hình 2: Đăng ký thông tin cá nhân

+ Chọn đơn vị, mã đơn vị (do đơn vị cung cấp), nhập đầy đủ thông tin cá nhân

\* Lưu ý:

1. 'Bảo mật cá nhân" phải đặt theo mẫu sau: tên người dự thi@số điện thoại người thi

*Ví dụ: hanh@0913276682; tuan@0916677335* 

2. "Mật khẩu" đặt từ 6 ký tự trở lên và phải có ít nhất 01 ký tự đặc biệt @, &, #...

3. "Bảo mật cá nhân" và "Mật khẩu" phải ghi lại hoặc nhớ để tiếp tục truy cập lần sau và tiếp tục làm bài (nếu chưa hoàn thành bài thi) hoặc xem lại bài thi

+ Sau khi nhập đầy đủ thông tin cá nhân kích nút **"Đăng ký"** 

- Trường hợp nếu đã đăng nhập và đăng ký thông tin cá nhân, khi vào thi lần sau thì nhập "Bảo mật cá nhân" và "Mật khẩu" đã đăng ký (tại đăng nhập lần đầu) trong hình 1 - kích nút "**OK**"

|                                                          | Thống kê các bài dự thi đã hoàn thành                                                                                            |                  |
|----------------------------------------------------------|----------------------------------------------------------------------------------------------------|------------------|
| LUAT DUONG SAT NAM 2017                                  | TT Đơn vị 1<br>1 ◙ Cơ quan Tổng công ty Đường sắt VN                                                                             | ống Tỷ lệ<br>3 0 |
|                                                          | 2 Chi nhánh khai thác ĐS Hà Nội                                                                                                  | 1 0              |
| Đảng ký   Đảng nhập   Quên MK                            | Chủ ý: Đảng trên thống kế các bải dự thi đã hoặn thành 50 cáu trắc n<br>Muốn sắp xếp theo cột nào, cần kích vào tiêu để cột đó l | ghiêm.           |
| ĐĂNG NHẬP                                                | Đơn vĩ chưa cố bài thi                                                                                                    |                  |
| Email cần nhập đây đủ, VD: anhtg.bkn⊛congdoandsvn.org.vn | TT Đơn vị<br>1 Ban Quản lý dự án Đường sắt KV II                                                                                 |                  |
| Bảo mật cá nhân"                                         | 2 Ban Quản lý dự án Đường sắt KV III<br>3 Ban quản lý dự án Đường sắt KV I                                                       |                  |
| Mật khẩu*                                                | Nhập bảo mật cá nhân và mật khẩu th                                                                                              | eo               |
| OK                                                       | khai báo cá nhân lần đầu đăng nhân                                                                                               |                  |

Hình 1: Đăng ký hoặc đăng nhập

## 3. Bước 3:

- Sau khi đăng nhập thành công, hội thoại sau xuất hiện, đề nghị bạn kiểm tra lại chính xác thông tin cá nhân. Nếu chưa chính xác đề nghị sửa lại và kích nút **"Cập nhật thông tin cá nhân"** để sửa lại thông tin.

- Nếu không sửa, hoặc sau khi sửa xong thông tin cá nhân kích nút "VÀO THI"

| CÔNG ĐOÀN ĐƯỜNG SẮT VIỆT NAM                                                                                                    |                           |                                  | 🌣 🌾 🕵 🔟 😄 Thoát     |
|----------------------------------------------------------------------------------------------------|---------------------------|----------------------------------|---------------------|
|                                                                                                    |                           | CẬP NHẬT THÔNG TIN               | CÁ NHÂN             |
| DUDNG SAT VIET NAM                                                                                                    | Họ và tên*                | Nguyễn Đức Mạnh                  |                     |
|                                                                                                    | Bảo mật cá nhân           | manh@0888308885                  | , <b>"</b>          |
| LUAT DUUNG SAT NAM 2017                                                                                                    | Mật khẩu*                 |                                  | ALL C               |
|                                                                                                    | Gõ lại mật khẩu*          |                                  |                     |
|                                                                                                    | Số chứng minh             | 013236484                        |                     |
| Căn cứ nội dung cam kết phối hợp hoạt động giữa Tổng Giám đốc Tổng                                                                                                    | Nos                       | 07/02/1989                       |                     |
| Việt Nam và Quyết định số 910/QĐ - ĐS ngày 12/8/2019 của Tổng Gián<br>đặc Tổng công chủa truệt định số 910/QĐ - ĐS ngày 12/8/2019 của Tổng Giá                                                                                                    | 1 tinh*                   | ●nam ◎nữ                         |                     |
| "Nhân viên điệu độ chạy tàu giới lân thứ II & Tim hiểu Lui<br>năm 2017". Hội động thị "Nhân viên điều độ chạy tàu đơng thế                                                                                                    | Điện thoại di động*       | 0888308885                       |                     |
| hiểu Luật Đường sắt năm 2017" Tổng công tự Được<br>hành                                                                                                    | Đơn vị công tác*          | Cơ quan Tổng Công ty Đượ         | ờng sắt Việt Nam 🔻  |
| Nêu thay đôi mật khâu đánh lại                                                                                                    | Đơn vị trực thuộc*        | Ban Hợp tác Quốc tế và K         | hoa học công nghệ ▼ |
| mật khâu mới vào 2 ô này                                                                                                    | Phòng, tố, trạm*          | Công đoàn                        |                     |
| tại đơn vị, duann nghiệp, vận dụng người tran nghiên tực thục thên.                                                                                                    | Chức vụ*                  | Chuyên viên                      |                     |
| Nang cao hiệu qua cong tạc an toạn chạy tau; phát huy tình than trạch<br>nhiệm tự học tập, tìm hiểu pháp luật, nghĩa vụ học tập pháp luật. Tạo                                                                                                    | Ånh thẻ: 4x6 (<=1 Mb)*    | Choose File No file chos         | sen                 |
| tuần thủ, chấp hành pháp luật nói chung chung và Luật đượng<br>tuần thủ, chấp hành pháp luật nói chung chung và Luật Đường sắt nằm<br>2017; góp phần giảm thiểu các sự cổ và tai nạn giao thông đường sắt.                                                                              | Chu                       | ú ý: Cần kiểm tra lại và nhập nh | rững mục có dấu (*) |
| Hội thi được tổ chức thiết thực, thuận tiên, hiệu quả, tiết kiệm; thu hút<br>được đông đảo cản bộ, CNVCLĐ các khối, các lĩnh vực, các đơn vị,<br>doanh nghiệp tham gia; đồng thời biểu đương, khen thưởng kip thời,<br>chính xác những tập thể, cá nhấn đạt thành thic cao tại Hội thi. |                           | Cập nhật thông tin ca            | á nhân              |
| Thông tin chi tiết cần trao đổi, hướng dẫn và giải đáp cụ thể xin liên hệ:<br>Đ/c Chu Trung Kiên, điện thoại: 0983.318805; Đồng chí: Đỗ Văn Hòa,<br>điện thoại: 0913.222554.                                                                                                    | Tham khảo<br>liệu tham l  | o kế hoạch, hướn<br>khảo tại đây | g dẫn, tài          |
| Tài liệu cuốn th                                                                                                    |                           |                                  |                     |
| Ke hoạch cuộc thi 者                                                                                                    |                           |                                  |                     |
| © Copyright :                                                                                                    | 2010 - 2019 VNURW's Unior | n, All rights reserved           | C 🕥                 |

## Hình 4: Kiểm tra lại thông tin cá nhân để cập nhật và vào thi

- Ô "**Mật khẩu**" và "Gõ lại mật khẩu" đã được mặc định theo khai báo ban đầu; nếu cần thay đổi mật khẩu mới đánh vào các ô theo hướng dẫn.

## Kích nút "Cập nhật thông tin"

- Để tìm hiểu kế hoạch, hướng dẫn, các tài liệu tham khảo - nhấp chuột vào danh mục tài liệu như trên để tải về.

- Cần kiểm tra chính xác **"Đơn vị công tác"** vì liên quan đến đánh giá kết quả cá nhân, tập thể.

#### 4. Bước 4: Bắt đầu thi trong giao diện thi

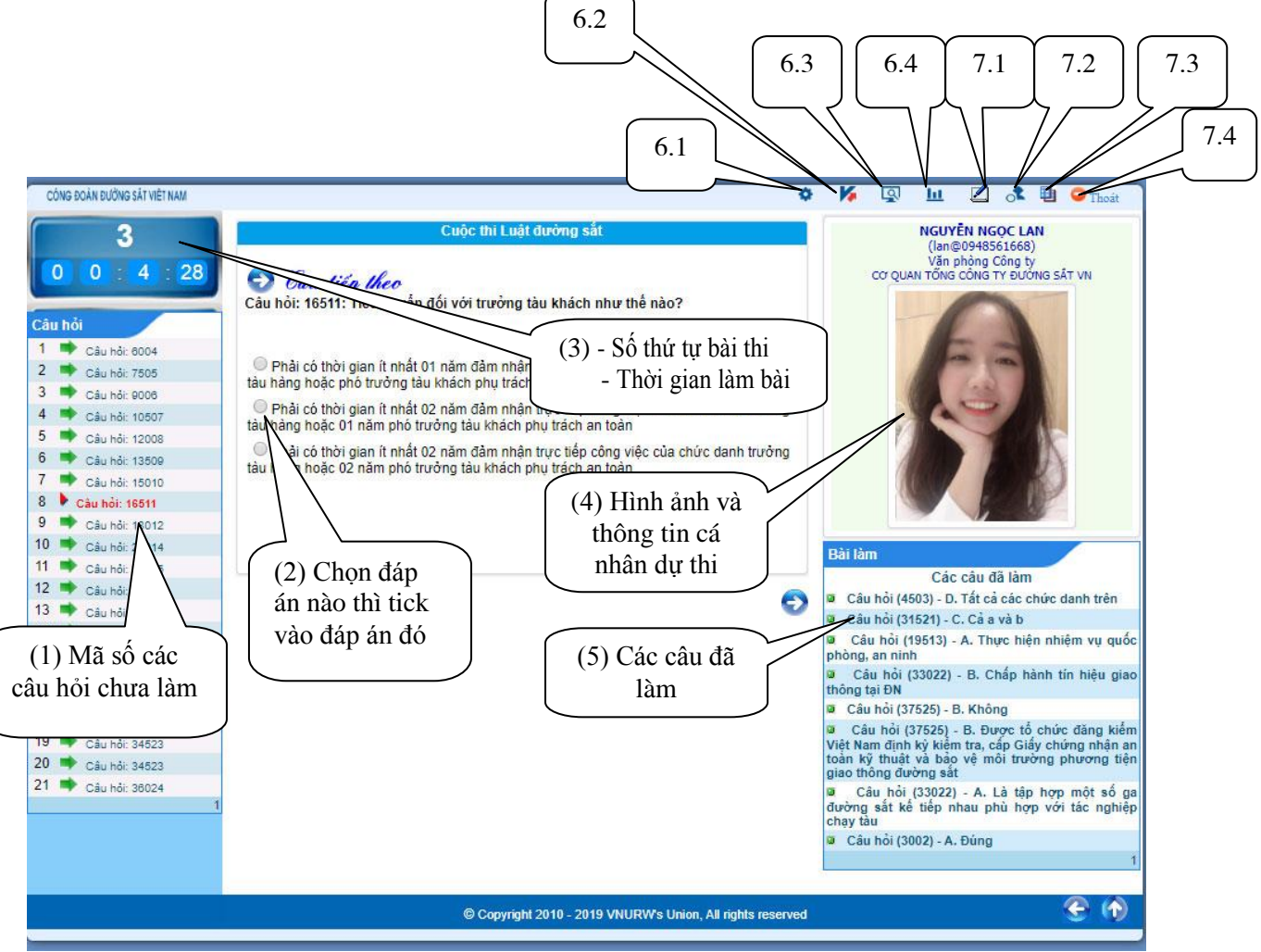

Hình 5: Giao diện thi

Tại Menu bên trái: các câu hỏi

Tại Menu giữa: Nội dung bài làm

Tại Menu bên phải:

- Tổng thời gian đã làm bài

- Thông tin cá nhân tham gia thi

- Các câu đã làm (trong một phiên làm việc được sửa các câu đã làm, khi thoát ra ngoài thì không làm lại được các câu đã làm).

Mỗi bài thi được đăng nhập và làm trong làm nhiều lần đến khi hoàn thành bài thi.

Tổng thời gian làm bài tính từ lúc kích nút "VÀO THI" đến khi kết thúc hoàn thành 30 câu của bài thi.

#### \* Các mục cụ thể trong giao diện:

(1). Các câu hỏi chưa làm, sau khi làm xong sẽ không xuất hiện Menu bên trái nữa.

(2). Nội dung câu đang làm, nếu chọn phương án nào thì kích chuột vào phương án đó. Sau khi chọn đáp án các câu hỏi và câu trả lời xuất hiện Menu bên

phải; tại Menu giữa sẽ tự động tiếp tục xuất hiện câu hỏi tiếp theo. (*Trường hợp câu hỏi không tự động xuất hiện, kích vào câu hỏi tại Menu trái để tiếp tục làm bài*).

(3). Số thứ tự cá nhân tham gia cuộc thi và tổng thời gian đã làm bài.

(4). Hình ảnh và thông tin cá nhân dự thi, nếu muốn cập nhật lại thông tin kích vào ảnh cá nhân và cập nhật thông tin (ảnh tự cập nhật, có thể có ảnh hoặc không có ảnh).

(5). Các câu đã làm. Muốn sửa lại đáp án kích vào mã câu đã làm. Câu hỏi và phần đã trả lời xuất hiện tại Menu giữa. Tiến hành sửa. Câu hỏi sẽ tự động chuyển trở lại trong mục (5).

\* Lưu ý: Trong một lần đăng nhập mới có thể sửa được đáp án, kết thúc lần đăng nhập đó hoặc sau khi "Kiểm tra bài thi" sẽ không thay đổi được phương án trả lời.

(6). Memu quản trị cuộc thi (dành cho cán bộ quản trị của đơn vị)

6.1. Hiển thị danh sách, cấp quyền cho cán bộ cập trực thuộc.

6.2. Thống kê các bài đã làm, đang làm, chưa làm.

6.3 Báo cáo kết quả tổng hợp bài thi.

6.4. Báo cáo chi tiết bài làm của các bài thi.

\* Các tài khoản không được cấp quyền sẽ không hiển thị các nút này.

(7). Memu quản trị cuộc thi (dành cho người làm bài thi)

7.1. Trong quá trình làm bài thi hoặc sau khi thi muốn kiểm tra chi tiết bài làm, xem kết quả bài thi, tổng số thời gian dự thi (theo hướng dẫn cụ thể hình 7).

\* Lưu ý: Sau khi xem "Kết quả bài thi" sẽ không sửa được những câu đang làm trong lần thi đó.

7.2. Nếu cần cập nhật thông tin cá nhân.

7.3. Tiếp tục làm bài (nếu còn những câu chưa làm)

7.4. Thoát khỏi phần mềm (khi muốn kết thúc lần đăng nhập làm bài đó hoặc khi kết thúc bài thi).

\* Lưu ý:

- Trường hợp chưa hoàn thành, bài thi sẽ tự động được ghi lại để lần đăng nhập sau tiếp tục làm.

- Sau khi hoàn thành 30 câu, chương trình sẽ xuất hiện lẵng hoa chúc mừng đã hoàn thành bài thi.

- Tại Menu trái xuất hiện kết quả và tổng thời gian làm bài thi của cá nhân.

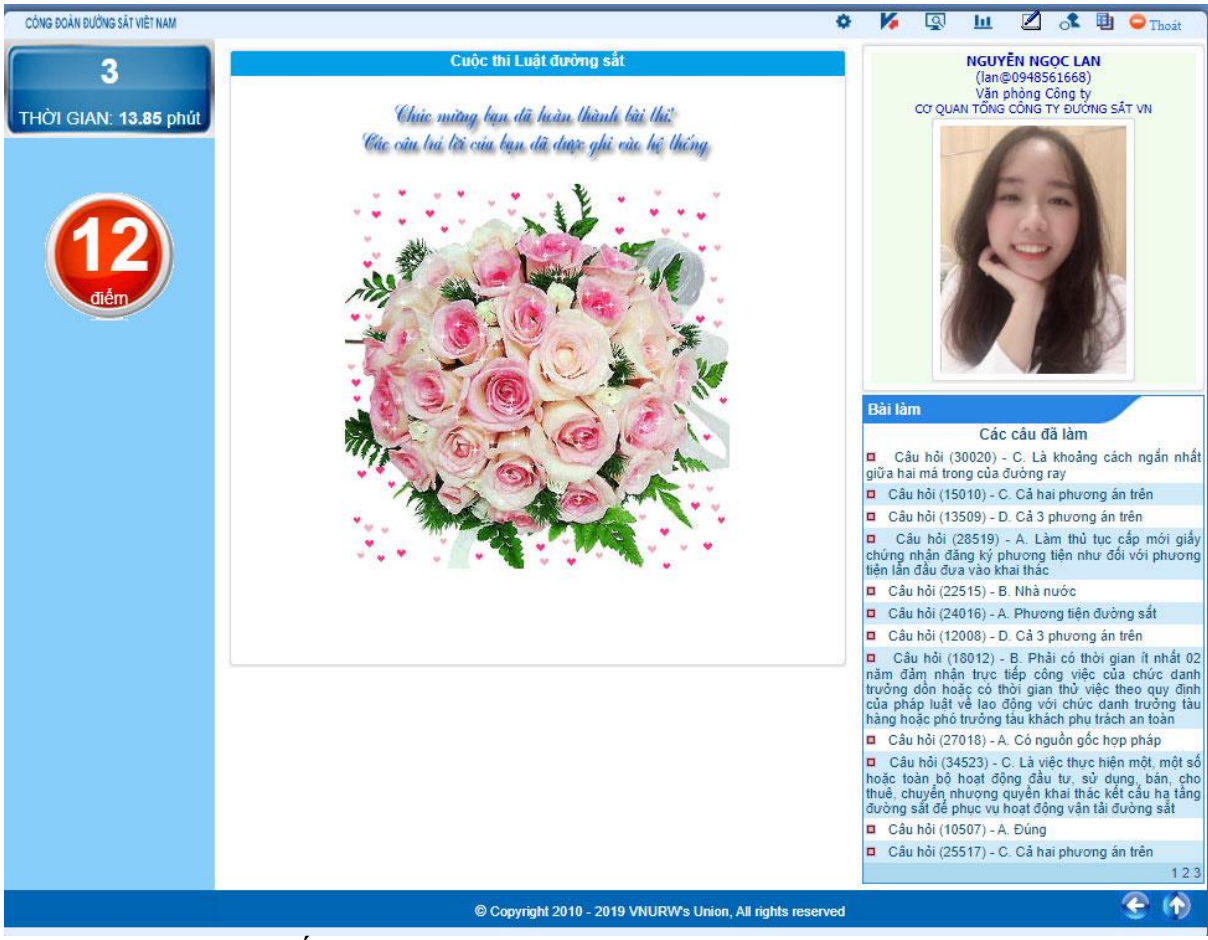

Hình 6: Bài thi đã kết thúc

**Kiểm tra kết quả bài thi,** kích (biểu tượng: ) (nút 7.1) tại Menu quản trị cuộc thi. Chú ý: Khi kích chọn xem kết quả bài thi thì không sửa được bài đã làm (trong một lần thi).

| CÔNG ĐOÀN ĐƯỜNG SẮT VIỆT NAM                                      |                                                                                                    | •            | ত্র | ш | 1 | Ð | C Thoát |
|-------------------------------------------------------------------|----------------------------------------------------------------------------------------------------|--------------|-----|---|---|---|---------|
| CÔNG ĐOÀN CHI N<br>CÔNG ĐOÀN<br>Họ và tên: Nguyên Kin<br>CUỘC THI | HÁNH KHAI THÁC ÐS HÀ NÔI<br>VĂN PHÔNG CÔNG TY<br>Thắng, Trường phông, Kế toán<br>LUẬT ĐƯỜNG SẤT                                                                                                    |              |     |   |   |   |         |
|                                                                   | KIỂM TRA BÀI THI CÁ NHÂN<br>Chú ý: Nếu ban kích nút "KIỂM TRA BÀI THI", ban sẽ xem được điểm chi tiết<br>bài thi tuy nhiên những câu đã làm trong một phiên đăng nhập thì không sử<br>được. Nếu không muốn kiểm tra bài thi, mời kích nút "TRƠ LẠI". | của<br>1 lại |     |   |   |   |         |
|                                                                   | KIÉM TRA BÀI THI TRỞ LẠI                                                                                                    | 1            | 1   |   |   |   |         |

Hình 7: Kiểm tra kết quả bài thi

| CÓ | NG ĐOÀN ĐƯỜNG SẮT VIỆT NAM                                                                                                    | ¢ 🌾 👰 🔟 🗷                                                                                                    | ¢          | <b>D</b>          | 🗢 Thoát                        |
|----|----------------------------------------------------------------------------------------------------|----------------------------------------------------------------------------------------------------|------------|-------------------|--------------------------------|
|    | CƠ QUAN TỔNG CÔNG TY ĐƯỜNG SẮT VN<br>VĂN PHÔNG CÔNG TY<br>Họ và tên: Nguyễn Ngọc Lan, Chuyển viên, Tổ chức<br>CUỘC THI LUẬT ĐƯỜNG SẤT                                                      |                                                                                                    |            |                   |                                |
|    | CHI TIẾT BÀI THI CÁ NHÂN                                                                                                    | <b>12</b> di                                                                                                    | ém         | Tông<br>là<br>13. | thời gian<br>m bài:<br>85 phút |
|    | Câu hỏi                                                                                                    | Trả lời                                                                                                    | Kết<br>quả | Điểm              | Thời<br>gian thi               |
| 1  | Hệ thống tín hiệu giao thông đường sắt phải đầy đủ, chính xác, rõ ràng, bảo đảm an<br>toàn và nâng cao hiệu suất chạy tàu. Đúng hay sai?                                                   | Đúng                                                                                                    | 0          | 1                 | 15:02:05-<br>14/10/19          |
| 2  | Nhân viên đường sắt trực tiếp phục vụ chạy tàu gồm các chức danh sau đây?                                                                                                    | Tất cả các chức danh trên                                                                                                    | 0          | 1                 | 15:06:06-<br>14/10/19          |
| 3  | Hệ thống Đường sắt Việt Nam bao gồm những loại hình nào sau đây?                                                                                                    | Cả a, b, c                                                                                                    | 0          | 1                 | 15:13:41-<br>14/10/19          |
| 4  | Hoạt động phát triển công nghiệp đường sắt bao gồm nội dung nào dưới đây?                                                                                                    | Cà 3 phương án trên                                                                                                    | 0          | 1                 | 15:14:41-<br>14/10/19          |
| 5  | Ủy ban nhân dân các cấp nơi có đường sắt đi qua có trách nhiệm nào sau đây để bảo<br>vệ kết cấu hạ tầng đường sắt?                                                                         | Cả a và b                                                                                                    | 0          | 1                 | 15:13:43-<br>14/10/19          |
| 6  | Nhân viên đường sắt trực tiếp phục vụ chạy tàu khi làm nhiệm vụ có trách nhiệm tuyệt đối chấp hành mệnh lệnh chỉ huy chạy tàu; chấp hành các quy định, chỉ thị của cấp trên. Đứng hay sai? | Đúng                                                                                                    | 0          | 1                 | 15:14:49-<br>14/10/19          |
| 7  | Yêu cầu đối với việc phát triển công nghiệp đường sắt?                                                                                                    | Cà 3 phương án trên                                                                                                    | 8          | 0                 | 15:14:56-<br>14/10/19          |
| 8  | Yêu cầu đối với việc phát triển công nghiệp đường sắt?                                                                                                    | Cả 3 phương án trên                                                                                                    | 0          | 0                 | 15:15:05-<br>14/10/19          |
| 9  | Toa xe nối vào tàu phải đáp ứng yêu cầu nào?                                                                                                    | Cả hai phương án trên                                                                                                    | 0          | 1                 | 15:15:06-<br>14/10/19          |
| 10 | Tiêu chuẩn đối với trưởng tàu khách như thế nào?                                                                                                    | Phải có thời gian ít nhất 02 năm đảm nhận trực tiếp công việc<br>của chức danh trưởng tàu hàng hoặc 02 năm phó trưởng tàu<br>khách phụ trách an toàn                                                                                         | 0          | 0                 | 15:13:44-<br>14/10/19          |
| 11 | Tiêu chuẩn đổi với trưởng tàu hàng như thể nào?                                                                                                    | Phải có thời gian ít nhất 02 năm đảm nhận trực tiếp công việc<br>của chức danh trưởng đồn hoặc có thời gian thừ việc theo quy<br>định của pháp luật về lao động với chức danh trưởng tàu hàng<br>hoặc phố trưởng tàu khách phụ trách an toàn | 8          | 0                 | 15:14:53-<br>14/10/19          |
| 12 | Khi cơ quan nhà nước có thẩm quyền yêu cầu, doanh nghiệp kinh doanh kết cấu hạ<br>tầng đường sắt có các nghĩa vụ nào trong các nghĩa vụ dưới đây?                                          | Thực hiện nhiệm vụ quốc phòng, an ninh                                                                                                    | 0          | 0                 | 15:02:15-<br>14/10/19          |
| 13 | Theo Luật Đường sắt năm 2017 "Đường ngang" được hiểu như thể nào?                                                                                                    | Là đoạn đường bộ giao nhau cùng mức với đường sắt được cơ<br>quan có thẩm quyền cho phép xây dựng và khai thác                                                                                                    | 0          | 1                 | 15:14:43-<br>14/10/19          |

Hình 8: Kết quả bài thi (nội dung mẫu)

\* Lưu ý:

- Sau khi xem bài thi nếu muốn quay lại tiếp tục thi kích nút 7.3 tại Menu quản trị cuộc thi để thi.

- Nếu không muốn tiếp tục làm bài thi kích nút 7.4 tại Menu quản trị cuộc thi để kết thúc lần đăng nhập đó (bài thi sẽ tự động được ghi lại để lần đăng nhập sau tiếp tục làm).

## QUẢN TRỊ CUỘC THI (Chỉ dành cho cán bộ quản trị cuộc thi của đơn vị)

## 1. Cấp quyền quản trị

Hệ thống đã cấp quyền cá nhân là đối tượng Chủ tịch công đoàn và cán bộ thường trực Công đoàn của đơn vị trực thuộc để quản trị cuộc thi của đơn vị mình.

Sau khi kích hoạt logo thi, xuất hiện hộp thoại, đăng nhập

| Dâng ký Dâng nhân Chiến MK                                                                                                    | Thống kẽ các bài dự thi đã hoàn thành           TT         Đơn vị         Tổng           1         ẽ Cơ quan Tổng công ty Đường sắt VN         3           2         ẽ Chỉ nhánh khai thắc ĐS Hà Nội         1           Chỉ nhánh khai thắc ĐS Hà Nội           Chủ ức Bảng trận thống kệ các bài dự thi đã boàn thành 50 cấu trắn nghiêm                                                                                                    |
|----------------------------------------------------------------------------------------------------|----------------------------------------------------------------------------------------------------|
| DĂNG NHẬP<br>Email căn nhập đây đủ, VD: anhtg.bkn@congdoandavn.org.vn<br>Bảo mật cá nhân <sup>*</sup><br>Mật khẩu <sup>*</sup><br>OK<br>Kích nút "OK", xuất hiện hộp th                                                                                                    | Muốn sắp xếp theo cột nào, cân kích vào tiểu để cột đó 1<br>Dơn vị chưa có bải thì<br>Đơn vị<br>1 Ban Quản lý dự án Đường sắt KV II<br>"Bảo mật cá nhân" là địa chỉ hộp thư<br>công đoàn của đơn vị;<br>"Mật khẩu": abc123<br>8 Chi nhanh khai thác ĐS Hà Thái Hải<br>9 Chi nhánh khai thác ĐS Hà Thái Hải<br>hoại                                                                                                    |
| cówe boản bưởwe sảt việt năm<br><b>Cân</b> cử nội dụng cam kết phối hợp hoạt động giữa Tổng Giảm đốc Tổng<br>cổng ty Đường sắt Việt Năm và Ban Thường vụ Công Giảm đốc Tổng<br>cổng ty Đường sắt Việt Năm và Ban Thường vụ Công đoàn Đường sắt<br>Việt Năm và Cuyết định số 910/CĐ - ĐS ngày 12/8/2019 của Tổng Giảm<br>đốc Tổng công ty Đường sắt Việt Năm và Ban Thường vụ Công đoàn Đường sắt<br>Việt Năm và Cuyết định số 910/CĐ - ĐS ngày 12/8/2019 của Tổng Giảm<br>đốc Tổng công ty Đường sắt Việt Năm về việc thành lập Hồi đồng thị<br>"Nhân viên điều độ chay tàu giỏi lần thứ II & Tìm hiểu Luật Đường sắt<br>năm 2017". Thời đông thì Nhân viện điều độ chay tàu giỏi lần thứ II & Tìm<br>hiểu Luật Đường sắt năm 2017" Tổng công ty Đường sắt Niệt Năm ban<br>hành kế hoạch tổ chức thi Tìm hiểu Luật Đường sắt năm 2017".<br>Mục đích Lâm cho cân bộ, CNVCLĐ hiểu rồ hơn Luật Đường sắt năm<br>từ đó guơng mầu thực hiện và động người thần nghiêm từ thực hiện.<br>Nằng cao hiệu quả công tà can toàn chạy tàu; phá thuy tình thần trách<br>nhiệm thức tập, luật ngh luật, nghĩa vụ học tập nhập luật. Tào<br>chuyến biến cân bản trong về ý thức, thài đô, tình thần trách nhiệm trong<br>từa nhữ, chiếp ngh luật nội chùng chung và Luật Đường sắt.<br>Hội thi được tổ chức thiết thực, thuận thập, hiệu quả, tết kiệm; thu hứt | <ul> <li>Image: Câp NHật THÔNG TIN CÁ NHÂN</li> <li>Cập NHật THÔNG TIN CÁ NHÂN</li> <li>Họ và tên* Nguyễn Ngọc Lan</li> <li>Bảo mật cả nhân: lan@0948561668</li> <li>Mật khẩu*</li> <li>Gố lại mật khẩu*</li> <li>Số chứng minh thư*</li> <li>Ngày sinh*</li> <li>14/02/1989</li> <li>Giới tỉnh*</li> <li>nam ® nữ</li> <li>Điện thoại di động*</li> <li>0948561668</li> <li>Đơn vị trực thuộc*</li> <li>Văn phóng Tổng Công ty</li> <li>Phòng, tổ, trạm*</li> <li>Tố chức</li> <li>Chức vụ*</li> <li>Chuyển viên</li> <li>Ảnh thễ: 4x6 (&lt;=1 Mb)*</li> <li>Chose File No file chosen</li> <li>Câp nhật thông tin cả nhận</li> </ul> |
| doanh nghiệp tham giạ; đồng thời biểu đương, khen thưởng kịp thời,<br>chính xác những tập thể, cả nhân đạt thành tích cao tại Hội thi.<br>Thông tin chi tiết cần trao đổi, hướng dẫn và giải đáp cụ thể xin liên hệ:<br>Đ/c Chu Trung Kiên, điện thoại: 0983.318805; Đồng chí: Đỗ Văn Hòa,<br>điện thoại: 0913.222554.<br>Tài liệu cuộc thi                                                                                                    | VÀO THI                                                                                                    |

Hình 1: Thay đổi mật khẩu và cập nhật thông tin cá nhân người quản trị
Bắt buộc nhập mật khẩu mới và số chứng minh nhân dân.
\* Lưu ý: "Mật khẩu" phải ghi lại hoặc nhớ để tiếp tục truy cập lần sau
Kích "Cập nhật thông tin cá nhân" để cập nhật

Kích chọn biểu tượng: 🔹 (nút 6.1) hội thoại xuất hiện như sau:

| 1 too          |                                             |          |                               |                   |           |       | C THI LUAT ĐƯỜI   | IG SAT       |                                       |             |                       |                    |       |              |
|----------------|---------------------------------------------|----------|-------------------------------|-------------------|-----------|-------|-------------------|--------------|---------------------------------------|-------------|-----------------------|--------------------|-------|--------------|
| KIEM TRA T     | HÔNG TIN ĐĂNG KÝ VÀ CẤP QUYỀN CHO CÁN BỘ QU | ÀN TRỊ Đ | ON VI TRƯC THUỘC              |                   |           |       |                   |              |                                       |             |                       |                    |       |              |
| CO QUAN TO     | ÔNG CÔNG TY ĐƯỜNG SẮT VN                    | Tn       | /c thuộc: Văn phòng Công ty 🔻 |                   |           |       |                   |              |                                       |             |                       |                    |       |              |
|                |                                             |          | Cập nhật thông                | g tin đơn vị trực | thuộc     |       |                   | т            | îm kiêm:                              | OK          |                       |                    |       | O Quay mà la |
|                |                                             |          |                               | 1                 |           |       | 1                 |              |                                       |             |                       |                    |       |              |
| Sti            | Côn nhột                                    |          |                               | Ngày sinh         | <u>61</u> | Anh   | <u>Điền thoại</u> | 90           |                                       | - P         | <u>uòng, tồ, tram</u> | Ngày dàng kỳ       | Quyản |              |
|                | Cập mặt,                                    | -        |                               | 44004000          | -5        | A     | 0040554550        |              | Cấn quyền                             |             |                       | 11 10 23 1 1 10 20 | 1     |              |
| τ.             | thêm đơn vi                                 |          | et an                         | 14/02/1909        | no        | 15    | 0946301006        | Chuyen       | Cap quyen                             | 0           |                       | 14.49.03-14/10/19  | •     |              |
|                |                                             |          | Number Constants              | 070000000         |           |       | 0000300000        | Churche      | cho người                             |             |                       | 01.05.00 14/10/10  | -     | ala anda     |
|                | và số lượng                                 | ſ        | Nguyan buc Mann               | 0110511808        | nærn      | Add . | 0000300003        | Chuyan       | , , , , , , , , , , , , , , , , , , , | Gan         |                       | 01.55.59-14-10-19  | 2     | Lectory      |
| 3 🔦            | lao đông cáo                                |          | Nguyễn Kim Định               | 03/09/1974        | nam       | A     | 0913357399        | Giám ð       | quan trị cap                          |             |                       |                    | *     | cile avvin   |
| 4              | lao uộng các                                |          | Nguyễn Thị Kim Lan            | 24/09/1974        | nữ        |       | 0945586498        | Chuyêr       | true thuộc                            |             |                       | 15.52.59-08/10/19  |       |              |
| 6              | đơn vị trực                                 |          | Đỗ Văn Hoà                    | 11/09/1967        | nam       |       | 0913222554        | Phó Tru      | ti șe thuộc                           | giáo        |                       | 02:07:30-25/08/19  | 4     |              |
| 0              | thuộc                                       |          | Nguyễn Thanh Hoàn             | 24/06/1969        | nam       | 1     | 0913552480        | Phô Chủ tịch | Văn phòng Công ty                     | Thường trực |                       | 02:02:48-25/08/19  |       |              |
|                | thuộc                                       |          |                               |                   |           |       | 1                 |              |                                       |             |                       |                    |       |              |
| Chủ ý, biểu tụ | tộng:                                       | /        |                               |                   |           |       |                   |              |                                       |             |                       |                    |       |              |
| Chuyến cả      | i nhân khối đơn vị<br>cĩa vác minh          |          |                               |                   |           |       |                   |              |                                       |             |                       |                    |       |              |
| Quyển c        | úa thí sinh                                 |          |                               |                   |           |       |                   |              |                                       |             |                       |                    |       |              |
| The Quyền c    | úa quản trị Công đoàn Cơ sở thành viên      |          |                               |                   |           |       |                   |              |                                       |             |                       |                    |       |              |
| : Quyên c      | ủa quân trị Công đoàn Cơ sở                 |          |                               |                   |           |       |                   |              |                                       |             |                       |                    |       |              |

#### Hình 2: Cập nhật thêm đơn vị và phân quyền cho các đơn vị trực thuộc

Quyền cá nhân là đối tượng Chủ tịch công đoàn và cán bộ thường trực Công đoàn trực thuộc được phân quyền cho cấp trực thuộc bao gồm các Công đoàn cơ sở trực thuộc, công đoàn bộ phận.

## 2. Cập nhật số lượng lao động

Để thuận tiện việc cập nhật số liệu về tổng số lao động của mỗi đơn vị trực thuộc, giúp cho các đơn vị thống kê, xét kết quả của mỗi bộ phận, với quyền quản trị của đơn vị thực hiện như sau:

#### Bước 1:

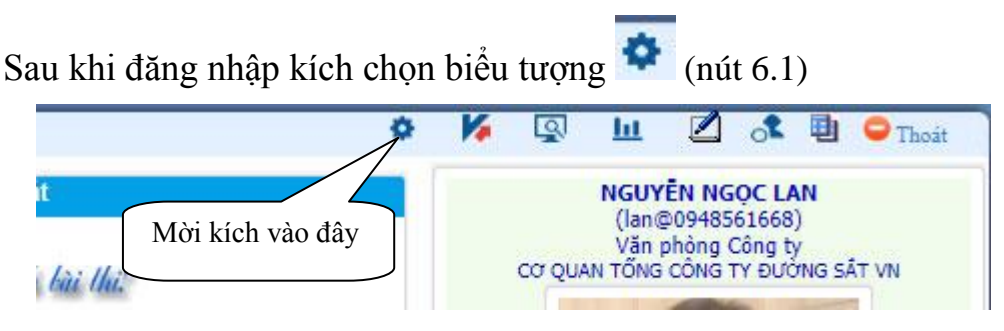

#### Bước 2:

## Kích chọn nút "Cập nhật thông tin đơn vị trực thuộc"

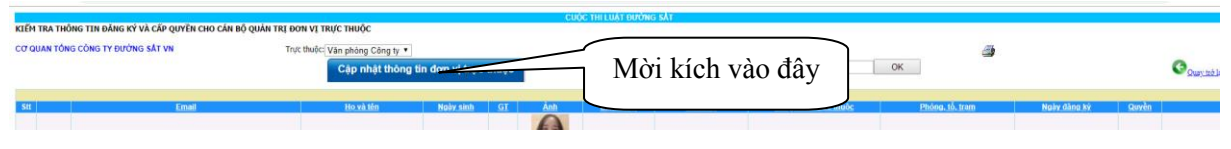

#### Bước 3:

|                                                                                                    | CƠ QUAN TÔNG CÔNG TY ĐƯỚNG SẮT VN<br>TRUNG TÂM, PHÒNG, BAN, ĐƠN VỊ TRỰC THUỘC |                        |                                                 | 20                                                | E     |
|----------------------------------------------------------------------------------------------------|-------------------------------------------------------------------------------|------------------------|-------------------------------------------------|---------------------------------------------------|-------|
| Bit         Philong, bank, bring slaw, daw vi           1         Ving tables, C these         Ving tables, daw vi           \$\$\vec{v}\$         \$\$\vec{v}\$         \$\$\vec{v}\$           \$\$\vec{v}\$         \$\$\vec{v}\$         \$\$\vec{v}\$           \$\$\vec{v}\$         \$\$\vec{v}\$         \$\$\vec{v}\$           \$\$\vec{v}\$         \$\$\vec{v}\$         \$\$\vec{v}\$           \$\$\vec{v}\$         \$\$\vec{v}\$         \$\$\vec{v}\$ | ch vào đây                                                                    | Nb49<br>Ian@0948551668 | Noiyushio<br>14/10/2019                         | Divid 2                                           | Duvit |
| Cập nhật tên, sửa tên đơn<br>lượng lao động. Sau đó kíc<br>nhật".                                                                                                    | vị và số<br>ch "Cập<br>Capinhat                                               |                        | Phải hiện<br>xanh, nếu<br>đỏ kích "<br>bên cạnh | báo nút<br>báo nút<br><b>Duyệt"</b> ć<br>để chuyể | ò     |

# Hình 3: Cập nhật thông tin đơn vị và số lượng lao động

Muốn cập nhật thông tin và số lượng lao động của đơn vị nào thì kích vào đơn vị đó, sau đó kích "**Cập nhật**"

#### 3. Điều chuyển cá nhân tham gia thi

Để thống kê chính xác số lượng lao động của mỗi bộ phận nếu cần điều chuyển thực hiện như sau:

#### Bước 1:

| KIÉM TRA | THÔNG TIN ĐĂNG KÝ VÀ CẤP QUYÊN CHO CẦN<br>TÔNG CÔNG TY ĐƯỜNG SẤT VN | Trực thuộc: Văn phóng Công tự | •<br>In tin dan vi tase | thuộc |                     | Tim kiếm:      |                    | OK 🎒                 |                   |       | 0         |
|----------|---------------------------------------------------------------------|-------------------------------|-------------------------|-------|---------------------|----------------|--------------------|----------------------|-------------------|-------|-----------|
| Sit      | Enal                                                                | Ho và tên                     | Ngày sinh               | GT    | 1<br>Ánh Diên thoại | Chức vụ        | Công đoàn trực thu | bc Phóng, tổ, tram   | Naiv dina ki      | Quyễn | Quaytre   |
| i.       | lan@9948561569                                                      | Nguyễn Ngọc Lan               |                         |       | A                   |                | 11./               | Tổ chức              | 14:49:03-14/10/19 | 4     |           |
| 2 🔶      | manh@c                                                              |                               | Chuyê                   | n cá  | nhân sang           | g đơn vị       | khác.              | Công Goàn            | 01.55:59-14/10/19 | 2     | cắc quyền |
| 3 🔶      | 109913357399                                                        | Nguyễn Kim Định               | 03/09/19/4              | nam   | 0813321388          | Giam doc       | van priong Cong ty | Kinh doanh           | 16:36:26-08/10/19 | 8     | cáo ouvên |
| 4        | 1400 4491                                                           | Nguyễn Thị Kim Lan            | 24/09/1974              | nữ    | 0945686498          | Chuyển viên    | Văn phòng Công ty  | Cơ quan Công đoàn ĐS | 15:52:59-08/10/19 |       |           |
| 5        | dovanhoaid dovn.org.vn                                              | Đỗ Văn Hoà                    | 11/09/1967              | nam   | 0913222554          | Phó Trưởng ban | Văn phòng Công ty  | Tuyên giáo           | 02:07:30-25/08/19 |       |           |
| 0        | nouventhanhhoan oro.vn                                              | Nguyễn Thanh Hoàn             | 24/06/1969              | nam   | 0913552480          | Phô Chủ tịch   | Văn phòng Công ty  | Thường trực          | 02:02:48-25/08/19 | 4     |           |

#### Bước 2:

Nếu cá nhân không thuộc đơn vị hoặc đã chuyển công các, nghỉ hưu thực hiện như sau:

Kích chọn biểu tượng, mũi tên trả lại

| 2 CÔNG ĐOÀN VNPT                                                                                                    | ¢  | Q  | ш | 2 | 2 | Ð | 🗢 Thoát |
|----------------------------------------------------------------------------------------------------|----|----|---|---|---|---|---------|
| CƠ QUAN TẬP ĐOÀN BƯU CHÍNH VIỀN THÔNG VN<br>TRUNG TÂM R &D.                                                                                                    |    |    |   |   |   |   |         |
| CUỘC THI TÌM KIỆM "CÔNG DẦN VNPT 4.0"                                                                                                    |    |    |   |   |   |   |         |
| CÁ NHÂN KHÔNG THUỘC ĐƠN VỊ                                                                                                    |    |    |   |   |   |   |         |
| Họ và tên: Trịnh Minh Trị<br>Chuyên viên, Trung tâm NOPT                                                                                                    |    |    |   |   |   |   |         |
| Chú ý: Nếu bạn kích nút "ĐÔNG Ý", bạn sẽ chuyển cả nhân khỏi đơn vị, do<br>không còn thuộc đơn vị vì chuyển công tác hoặc nghỉ hưu<br>Nếu không chuyển, mòi kích nút "TRỞ LAI". | đã |    |   |   |   |   |         |
| DÔNG Ý TRỞ LẠI 🔍                                                                                                    | 1  | 1  |   |   |   |   |         |
|                                                                                                    |    | E. |   |   |   |   |         |

Nếu xác nhận trả lại kích nút "**đồng ý**", sau khi đồng ý thông tin cá nhân của đồng chí đó bị mờ đi.

Muốn điều chuyển sang đơn vị khác, kích vào danh mục "Email", xuất hiện hộp thoại

| CÔNG ĐOÀN ĐƯỜNG SẮT VIỆT NAM                                                                                                    |                                                                                                    |                                                                                                    | o 🖌 😨                                            | hi 😄 Thoát     |
|----------------------------------------------------------------------------------------------------|----------------------------------------------------------------------------------------------------|----------------------------------------------------------------------------------------------------|--------------------------------------------------|----------------|
| DUDING SÁT VIỆT NAM                                                                                                    | Họ và tên*                                                                                                    | CẬP NHẬT THÔNG TIN<br>Nguyễn Đức Mạnh                                                                                                    | N CÁ NHÂN                                        |                |
| LUẬT ĐƯỜNG SẤT NĂM 2017                                                                                                    | Bảo mật cá nhân<br>Mật khẩu*<br>Gõ lại mật khẩu*<br>Số chứng minh thư*                                                    | manh@0888308885                                                                                                    |                                                  | and the second |
| Căn cứ nội dụng cam kết phối hợp hoạt động giữa Tổng Giám đốc Tổng<br>công ty Đường sắt Việt Nam và Ban Thường vụ Công đoàn Đường sắt<br>Việt Nam và Quyết định số 910/QĐ - ĐS ngày 12/8/2019 của Tổng Giảm<br>đốc Tổng công ty Đường sắt Việt Nam về việc thành lập Hội đồng thị<br>"Nhân viễn điều độ chạy tàu giỏi lân thứ li & Tim hiểu Luật Đường sắt<br>năm 2017". Hội đồng thi "Nhân viện điều độ chạy tàu giỏi lần thứ li & Tim<br>hiểu Luật Đường sắt năm 2017" Tổng công ty Đường sắt Nệt Nam ban<br>hành kế hoạch tố chức thi "Tim hiểu Luật Đường sắt năm<br>2017 có hiệu lực thi hành từ ngày 01/7/2018 và các văn bản hướng dẫn<br>từ đó gương mẫu thực hiện và tuyến truyền vận động cán bộ, CNVCLĐ<br>tại đơn vị, doanh nghiệp; vận động người thần nghiễm tứ chực hiện.<br>Nâng cao hiệu quả công tác an thàn chay tàu: nhật huy tinh thần tráph<br>nhiệm tư học tập, tim<br>thán thố cấn bản<br>tuật đối đơn<br>vị chuyển đển | Ngày sinh*<br>Giới tính*<br>Điện thoại di động*<br>Đơn vị công tác*<br>Đơn vị trực thuộc*<br>Phòng, tổ, trạm*<br>Chức vụ* | 07/02/1989<br>nam nữ<br>0888308885<br>Cơ quan Tổng Công ty Đư<br>Ban Hợp tác Quốc tẻ và l<br>Công đoàn<br>chose File No file chơ<br>i ý: Cần kiểm tra lại và nhập r | urờng sắt Việt Nam<br>Khoa học công nghệ<br>seen | •              |
| <ul> <li>Hội thi được tổ chức thiệt nhọc, nhạm ven, meu quả, tiết kiệm; thu hủt được động đào cản bộ, CNVCLĐ các khối, các lĩnh vực, các đơn vị, doạnh nghiệp tham gia; đồng thời biểu dương, khen thường kip thời, chính xác những tập thể, cá nhân đạt thành tích cao tại Hội thi.</li> <li>Thông tin chi tiết cản trao đối, hướng dẫn và giải đáp cụ thể xin liên hệ: Đ/c Chu Trung Kiên, điện thoại: 0983.318805; Đồng chí: Đỗ Văn Hòa, điện thoại: 0913.222554.</li> <li>Thời liệu cuộc thi</li> <li>Kế hoạch cuộc thi</li> </ul>                                                                                                    | 2010 2010 101/2010 1/2010                                                                                                 | Cập nhật thông tin                                                                                                    | cá nhăn                                          |                |
| © Copyright                                                                                                    | 2010 - 2019 VNURW'S Union                                                                                                 | , Airngnts reserved                                                                                                    |                                                  |                |

Hình 4: Điều chuyển thí sinh

Muốn điều chỉnh đến đơn vị nào chuyển sang đơn vị đó. Kích nút "Cập nhật thông tin"

# 4. Thống kê các cá nhân đã làm, chưa làm và đang làm bài thi

Kích chọn biểu tượng V (nút 6.2)

|                                                                                                    | Công đoàn đường sải việt nam 🔅 🌾 🚇 😐 🗢 Thoật                                                                                                    |                      |          |        |                           |                           |                         |                      |                           |           |        |        |           |          |   |
|----------------------------------------------------------------------------------------------------|----------------------------------------------------------------------------------------------------|----------------------|----------|--------|---------------------------|---------------------------|-------------------------|----------------------|---------------------------|-----------|--------|--------|-----------|----------|---|
| cơo                                                                                                 | UAN.                                                                                                    | TỔNG CÔNG TY ĐƯỜN    | G SÁT VI | ÉT NAI | r<br>N                    | HÔNG TIN CÁ               | NHÂN LÀM BÀI            | DỰ THI               |                           | -         | Tim    | riếm   |           |          |   |
| Tâ                                                                                                  | Tât cà 🔻                                                                                                    |                      |          |        |                           |                           |                         |                      |                           |           |        | Kiem   |           |          |   |
| 00                                                                                                  | Chưa là                                                                                                    | àm bài 🔍 Đang lầm bà | i 🔍 Đã I | àm xon | g bài thi                 |                           |                         |                      |                           |           |        |        |           |          |   |
| Stt                                                                                                 | π                                                                                                    | Họ và tên            | Ånh      | GT     | Ngày sinh                 | Đơn vị trực<br>thuộc      | Phòng, tố,<br>trạm      | Chức vụ              | Điện thoại                |           |        | Email  |           |          |   |
| 1                                                                                                   | 1                                                                                                    | Nguyễn Văn Hải       |          | nam    | 15/10/2019                | Cơ quan Công<br>đoàn ĐSVN | Ban TGCSPL              | Chuyên<br>viên       | 0121243223                | hai@1234  | 45     |        |           |          |   |
| 2                                                                                                   | 0                                                                                                    | Nguyễn Mai Quang     |          | nữ     | 27/10/2019                | Cơ quan Công<br>đoàn ĐSVN | Ban TGCSPL              | Chuyên<br>viên       | 0121243234                | quang@1   | 3579   |        |           |          |   |
| 3                                                                                                   | 1                                                                                                    | Trần Mai Quang       |          | nữ     | 12/ <mark>1</mark> 2/1976 | Cơ quan Công<br>đoàn ĐSVN | Ban TGCSPL              | Chuyên<br>viên       | 09161122 <mark>1</mark> 1 | quang@1   | 12345  |        |           |          |   |
| 4                                                                                                   | 0                                                                                                    | Nguyễn Phúc Thái     |          | nam    | 13/04/1962                | Văn phòng<br>Tổng Công ty | Cán bộ chuyên<br>trách  | Chủ tịch             | 09 <mark>121</mark> 86081 | coquantci | t@cong | doands | vn.org.vr | n        |   |
| 5                                                                                                   | 0                                                                                                    | Nguyễn Ngọc Lan      | 9        | nữ     | 14/02/1989                | Văn phòng<br>Tổng Công ty | Tổ chức                 | Chuyên<br>viên       | 0948561668                | lan@0941  | 856166 | В      |           |          |   |
| 6                                                                                                   | 0                                                                                                    | Nguyễn Đức Mạnh      | 2        | nam    | 07/02/1989                | Văn phòng<br>Tổng Công ty | Công đoàn               | Chuyên<br>viên       | 0888308885                | manh@0    | 888308 | 885    |           |          |   |
| 7                                                                                                   | 0                                                                                                    | Nguyễn Kim Định      | R        | nam    | 03/09/1974                | Văn phòng<br>Tổng Công ty | Kinh doanh              | Giám đốc             | 09 <b>1</b> 3357399       | dinh@09   | 133573 | 99     |           |          |   |
| 8                                                                                                   | 0                                                                                                    | Nguyễn Thu Lan       |          | nam    | 13/04/1962                | Văn phòng<br>Tổng Công ty | Cơ quan Công<br>đoàn ĐS | Chủ tịch             | 0912186081                | lan@094   | 568649 | в      |           |          |   |
| 9                                                                                                   | /                                                                                                    | Đỗ Văn Hoà           |          | nam    | 11/09/1967                | Văn phòng<br>Tổng Công ty | Tuyên giáo              | Phó<br>Trưởng<br>ban | 0913222554                | dovanhoa  | a@cong | doands | vn.org.v  | n        |   |
| 10                                                                                                  | 1                                                                                                    | Nguyễn Thanh Hoàn    |          | nam    | 24/06/1969                | Văn phòng<br>Tổng Công ty | Thường trực             | Phó Chủ<br>tịch      | 0913552480                | nguyenth  | anhhoa | n@con  | gdoands   | vn.org.v | n |
| Chúý:<br>Chúý:<br>C<br>D<br>C<br>E<br>C<br>C<br>C<br>C<br>C<br>C<br>C<br>C<br>C<br>C<br>C<br>C<br>C | Ing Cong ty     Iten     Iten       1     1       2: Cột "TT": trạng thải:       2: Chưa làm bải thi       2: Đang làm bải       2: Đã hoàn thành bài dự thi. |                      |          |        |                           |                           |                         |                      |                           |           |        |        |           |          |   |
|                                                                                                    |                                                                                                    |                      |          |        |                           | Copyright 201             | 0 - 2019 VNURW's L      | Jnion, All rights    | reserved                  |           |        |        | 4         | e (      |   |

Hình 3: Thống kê tình hình làm bài của các cá nhân

Cột **"TT"**: trạng thái ký hiệu: Nút đỏ: Chưa làm bài thi; bút: Đang làm bài; Nút xanh: Đã hoàn thành bài dự thi.

Muốn sắp xếp theo cột nào cần kích vào tiêu đề cột đó.

# 5. Tổng hợp kết quả bài thi

Kích chọn biểu tượng: 🔽 (nút 6.3) hộp thoại xuất hiện như sau:

| CO  | IG DOAN DUONG SAT VIET NAN |               |               |        |       |               |                    |                      |                       |                     |              |                  | L <u>R</u> I  | <u> </u>             | OL     | 🙂 🍚 Thoát                |
|-----|----------------------------|---------------|---------------|--------|-------|---------------|--------------------|----------------------|-----------------------|---------------------|--------------|------------------|---------------|----------------------|--------|--------------------------|
| CHI | NHÁNH KHAI THÁ             | C ÐS HÀ       | NÔI           |        |       |               |                    |                      |                       |                     |              |                  |               |                      |        | é                        |
|     |                            |               |               |        |       |               |                    | BÁO CÁ               | O KÉT QUÁ             |                     |              |                  |               |                      |        |                          |
|     |                            |               |               |        |       |               | CI                 | JỘC THI L            | UẬT ĐƯỜNG S           | SÁT                 |              |                  |               | 12.51                |        |                          |
| -   |                            |               |               |        | _     |               |                    |                      |                       |                     |              |                  |               | , ngày i             | 03 thá | ng 10 năm 20             |
| Stt | Đơn vị                     | Tông sô<br>LĐ | Số bài<br>thi | Nam    | Nữ    | Độ tuôi<br>TB | Tông số<br>giờ thi | Hoàn<br>thành        | Tông sô câu<br>đã làm | Tông số câu<br>đúng | Tông<br>điểm | Điểm TE<br>bài t | BC môi<br>thi | Số TS đạ<br>trên 50% | it S   | iô TS đạt điệi<br>tối đa |
| 1   | Văn phòng Công ty          | 0             | 1             | 1      | 0     | 40.58         | 0                  | 10:13-<br>03/10/2019 | 3                     | 2                   | 2            |                  |               |                      | 0      |                          |
| ang | trên thống kê các bài      | dự thi đã l   | hoàn thà      | nh với | 50 ca | iu trắc nghi  | iệm, 01 câu k      | hảo sát và đị        | ển đầy đủ thông ti    | n cá nhân.          |              |                  |               |                      |        | 6                        |
| lếu | muốn sắp xếp cột nào       | cần kích      | vào tiêu      | đề của | côt   | ió I          |                    |                      |                       |                     |              |                  |               |                      |        |                          |
|     |                            |               |               |        |       |               |                    |                      |                       |                     |              |                  |               |                      |        |                          |
|     |                            |               |               |        |       |               |                    |                      |                       |                     |              |                  |               |                      |        |                          |

## Hình 4: Báo cáo tổng hợp kết quả các bài dự thi

Đơn vị có thể tổng hợp kết quả của từng bộ phận trong đơn vị.

# 6. Thống kê chi tiết các bài dự thi

.

|                              |   |                             |            |     |     |                    | euoc         | THI LUAT DUONG SAT   |                     |                                   |                                          |                              | -                    | ~                 | •                    |
|------------------------------|---|-----------------------------|------------|-----|-----|--------------------|--------------|----------------------|---------------------|-----------------------------------|------------------------------------------|------------------------------|----------------------|-------------------|----------------------|
| II NHÂNH KHAI THẮC ĐS HÀ NỘI |   | CĐ trực thuộc: Văn phòng Cồ | ing ty     | •   |     | Tim kiểm           |              | OK                   | Chủ ý: Tìm kiếm the | o các tiêu chí khác nhau, VD: nếu | muốn tìm kiếm thí sinh có tổng điểm từ 4 | 19 mài gố 49 rồi kích nút OK |                      | 3                 | 0                    |
| Stt Email                    | п | Ho.và.tên                   | Noày_sinh  | GI  | Ānh | <u> Diên thoai</u> | Chús vu      | Công đoàn trực thuộc | Phòng, tố,<br>tram  | <u>Vào thi</u>                    | Thị câu đầu                              | Thi câu cuối                 | Iong<br>IG<br>(phút) | Cdu<br>Sta<br>Idi | Câu Tồn<br>đóng điệc |
| 1 thangnk.itc@gmail.com      | 0 | Nguyễn Kim Thầng            | 05/03/1979 | nam | 3   | 0913229668         | Trưởng phòng | Văn phòng Công ty    | Kế toán             | 10:13:13-03/10/19                 | 10/3/2019 10:13:19 AM                    | 10/3/2019 10:13:56 AM        | 0.75                 | 3                 | 2 2                  |

## Hình 5: Thống kê chi tiết các bài dự thi

Với quyền quản trị của các đơn vị, xem được chi tiết bài làm của các cá nhân của đơn vị.

# 7. Thống kê chung các bài dự thi

Sau khi kích chọn logo cuộc thi Hộp thoại xuất hiện như sau

| The second second second second second second second second second second second second second second second s                                                                                                    |                                |                                                                                                    |                                                                                                    |                                   |   |
|----------------------------------------------------------------------------------------------------|--------------------------------|----------------------------------------------------------------------------------------------------|----------------------------------------------------------------------------------------------------|-----------------------------------|---|
| and the second second s |                                | Thống                                                                                                    | kê các bài dự thi đã hoàn thành                                                                                                    |                                   |   |
| Tim hide<br>LUAT DUONG SAT NAM                                                                                                    | 2017                           | TT<br>1 Cơ quan Tống công ty ł                                                                                                    | Đơn vị<br>Đường sắt VN                                                                                                    | Tổng Tỷ lệ<br>4 0                 | % |
|                                                                                                    | Danh sách các                  | 2 🧧 Chỉ nhánh khai thác ĐS                                                                                                    | 3 Hà Nội                                                                                                    | 1 0                               | 1 |
| Đăng ký   Đăng nhập                                                                                                    | đơn vị chưa có                 | Chú ý: Bảng trên thống kê các<br>Muốn sắp xếp theo cốt nào, các                                                                                                    | c bài dự thi đã hoàn thành 5<br>ần kích vào tiêu đề côt đó !                                                                                   | ahiệm.                            |   |
| ĐĂNG NHẬT<br>Email căn nhập đãy đủ, VD: anhtg.bkn<br>Bảo mật cá nhân*<br>Mật khẩu*<br>OK                                                                                                    | bài thi, xuất hiện<br>tại đây. | T<br>1 Ban Quản lý dự ản<br>2 Ban Quản lý dự ản<br>3 Ban quản lý dự án<br>3 Ban quản lý dự án<br>5 Chi nhánh KT Đườ<br>5 Chi nhánh khải thả<br>7 Chi nhánh khai thả<br>8 Chi nhánh khai thả | Thống kê các bài dụ<br>I. Bóng xanh: Đã hơ<br>hành 100% bài thi.<br>2. Bóng vàng: Đã hơ<br>hành từ 50% bài th<br><100%.<br>3. Bóng đỏ: Hoàn th | r:<br>bàn<br>bàn<br>i đến<br>hành |   |

Hình 6: Thống kê chung các bài dự thi

#### Mã đơn vị STT Tên đơn vi Ban Quản lý dự án Đường sắt KV I Ban Quản lý dư án Đường sắt KV II Ban Quản lý dự án Đường sắt KV III Chi nhánh ga Đồng Đăng Chi nhánh khai thác Đường sắt Hà Lào Chi nhánh khai thác Đường sắt Hà Lang Chi nhánh khai thác Đường sắt Hà Nôi Chi nhánh khai thác Đường sắt Hà Thanh Chi nhánh khai thác Đường sắt Hà Thái Hải Chi nhánh khai thác Đường sắt Lào Cai Chi nhánh khai thác Đường sắt Nghĩa Bình Chi nhánh khai thác Đường sắt Nghê Tĩnh Chi nhánh khai thác Đường sắt Phú Khánh Chi nhánh khai thác Đường sắt Sài Gòn Chi nhánh khai thác Đường sắt Thừa Thiên - Huế Công ty Cổ phần Công trình 2 Công ty Cổ phần Công trình 6 Công ty Cổ phần Dịch vụ Vận tải Đường sắt Công ty Cổ phần Dịch vụ Đường sắt KV I Công ty Cổ phần Hải Vân Nam Công ty Cổ phần In Đường sắt Sài Gòn Công ty Cổ phần Sài Gòn Hỏa Xa Công ty Cổ phần TTTH Đường sắt Bắc Giang Công ty Cổ phần TTTH Đường sắt Hà Nội Công ty Cổ phần TTTH Đường sắt Sài Gòn Công ty Cổ phần TTTH Đường sắt Vinh Công ty Cổ phần TTTH Đường sắt Đà Nẵng Công ty Cổ phần TV ĐT&XD công trình 1 Công ty Cổ phần TV đầu tư & XD GTVT Công ty Cổ phần Toa xe Hải Phòng Công ty Cổ phần Tư vấn đầu tư & XD Đường sắt Công ty Cổ phần Tổng Công ty Công trình Đường sắt Công ty Cổ phần Viễn thông tín hiệu Đường sắt Công ty Cổ phần Vĩnh Nguyên Công ty Cổ phần Vận tải & Thương mại Đường sắt Công ty Cổ phần Vận tải Đường sắt Hà Nội Công ty Cổ phần Vận tải Đường sắt Sài Gòn Công ty Cổ phần XD Công trình Đà Nẵng

#### MÃ ĐƠN VỊ

| STT | Tên đơn vị                                    | Mã đơn vị |
|-----|-----------------------------------------------|-----------|
| 39  | Công ty Cổ phần XL&CK Cầu đường               | 6783      |
| 40  | Công ty Cổ phần XNK- Vật tư TB Đường sắt      | 6688      |
| 41  | Công ty Cổ phần dịch vụ DL Đường sắt Hà Nội   | 2636      |
| 42  | Công ty Cổ phần xe lửa Dĩ An                  | 1290      |
| 43  | Công ty Cổ phần xe lửa Gia Lâm                | 9999      |
| 44  | Công ty Cổ phần ĐT Công trình Hà Nội          | 3456      |
| 45  | Công ty Cổ phần ĐT& XD Công trình 3           | 8989      |
| 46  | Công ty Cổ phần Đá Mỹ Trang                   | 6565      |
| 47  | Công ty Cổ phần Đá Đồng Mỏ                    | 7688      |
| 48  | Công ty Cổ phần Đường sắt Hà Hải              | 2342      |
| 49  | Công ty Cổ phần Đường sắt Hà Lạng             | 1234      |
| 50  | Công ty Cổ phần Đường sắt Hà Ninh             | 1236      |
| 51  | Công ty Cổ phần Đường sắt Hà Thái             | 1238      |
| 52  | Công ty Cổ phần Đường sắt Nghĩa Bình          | 1242      |
| 53  | Công ty Cổ phần Đường sắt Nghệ Tĩnh           | 1240      |
| 54  | Công ty Cổ phần Đường sắt Phú Khánh           | 1244      |
| 55  | Công ty Cổ phần Đường sắt Quảng Bình          | 1248      |
| 56  | Công ty Cổ phần Đường sắt Quảng Nam - Đà Nẵng | 1246      |
| 57  | Công ty Cổ phần Đường sắt Sài Gòn             | 1250      |
| 58  | Công ty Cổ phần Đường sắt Thanh Hoá           | 1252      |
| 59  | Công ty Cổ phần Đường sắt Thuận Hải           | 1254      |
| 60  | Công ty Cổ phần Đường sắt Vĩnh Phú            | 1256      |
| 61  | Công ty Cổ phần Đường sắt Yên Lào             | 1258      |
| 62  | Công ty Cổ phần Đầu tư xây dựng GT Vận tải    | 2222      |
| 63  | Công ty cổ phần Đường sắt Bình Trị Thiên      | 4068      |
| 64  | Cơ quan Tổng Công ty Đường sắt Việt Nam       | 6577      |
| 65  | Trung tâm Văn hóa thể thao du lịch CĐĐS       | 3366      |
| 66  | Trung tâm Y tế Đường sắt                      | 5579      |
| 67  | Trung tâm điều hành vận tải Đường sắt         | 3450      |
| 68  | Trường Cao đẳng Đường sắt                     | 2789      |
| 69  | Xí nghiệp Đầu máy Hà Nội                      | 8798      |
| 70  | Xí nghiệp Đầu máy Sài Gòn                     | 6659      |
| 71  | Xí nghiệp Đầu máy Vinh                        | 3466      |
| 72  | Xí nghiệp Đầu máy Yên Viên                    | 2246      |

| ΓÔNG CÔNG TY ĐƯỜNG SẮT VIỆT NAM | CỘNG HOÀ XÃ HỘI CHỦ NGHĨA VIỆT NAM |
|---------------------------------|------------------------------------|
| ĐƠN VI                          | Độc lập - Tự do - Hạnh phúc        |

Số: / BC – .....

....., ngày tháng năm 2019

# BÁO CÁO Kết quả tổ chức thi "Tìm hiểu Luật Đường sắt năm 2017"

#### 1. Kết quả triển khai tổ chức tại đơn vị:

- Tổng số cán bộ, CNVCLĐ tại đơn vị:....

- Số người được phổ biến, vận động thi:.....; tỷ lệ......%;

- Số người tham gia dự thi:.....; tỷ lệ.....%;

Số đơn vị thành viên tham gia dự thi (đối với đơn vị cấp trên cơ sở):.....; tỷ lệ....%;

- Các hình thức vận động cán bộ, CNVCLĐ tham gia dự thi của đơn vị:

.....

2. Tổng kết, trao giải tại đơn vị (nếu có)

- Tổ chức tổng kết:....;

- Tổ chức trao giải (số lượng giải, số tiền khen thưởng)

3. Đánh giá chung về tham gia thi "Tìm hiểu Luật Đường sắt năm 2017" tại đơn vị

- Việc triển khai của đơn vị;

- Sự tham gia hưởng ứng của cán bộ, CNVCLĐ;

- Kết quả chung của đơn vị;

- Các đề xuất với Tổng công ty ĐSVN để triển khai Luật Đường sắt năm 2017 và các Nghị định, Thông tư hướng dẫn được

#### GIÁM ĐỐC (Ký tên, đóng dấu)